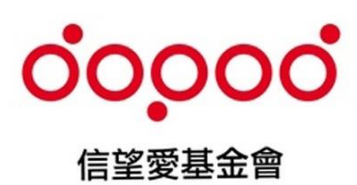

# 信望愛文教基金會 數位教育平台實驗計畫

Learn Mode V2 教師版後台使用手冊

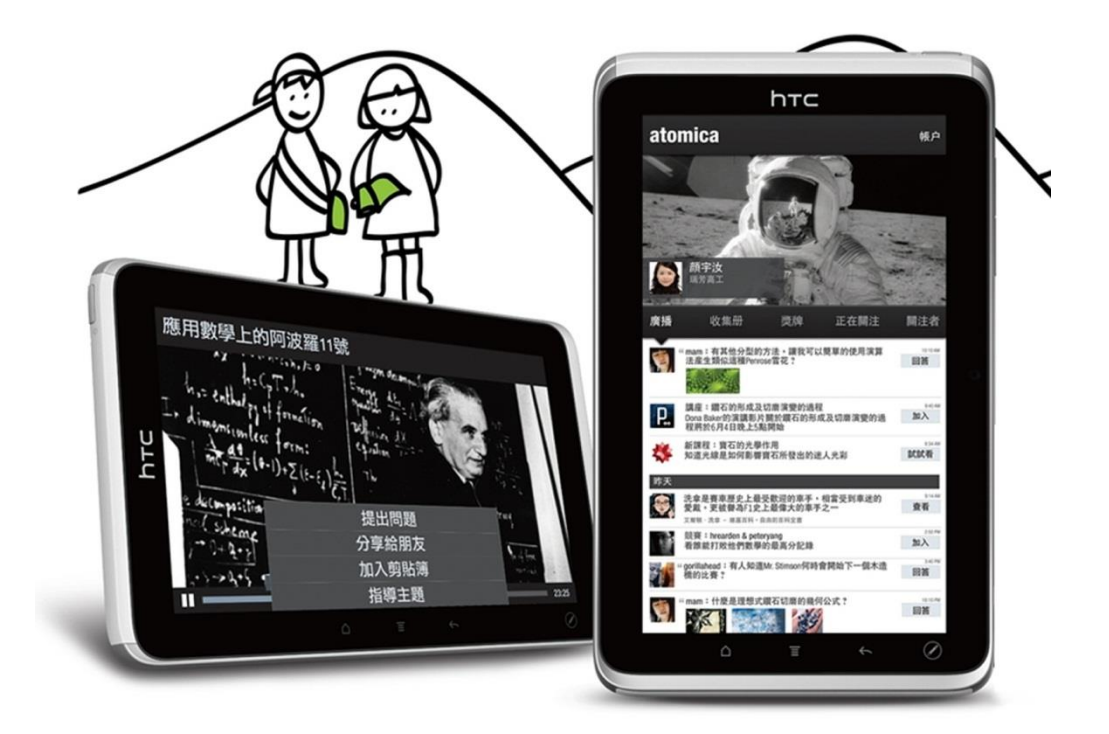

## 目錄

| 上傳教材後台主畫面介紹                                               | 2  |
|-----------------------------------------------------------|----|
| 組織管理·功能介紹 派送教材前的設定工作                                      | 3  |
| # 管理使用者帳號:                                                | 3  |
| # 查看校內班級:                                                 | 4  |
| # 查看班級內之學生:                                               | 4  |
| 課堂管理·功能介绍                                                 |    |
| # 查看已開設之 課堂基本資料:                                          |    |
|                                                           |    |
| # 查看已開設之課堂,使用之書籍/教材:                                      | 5  |
| 聿轾答册, 功能介绍                                                | 6  |
| 〒相目生・切尼川☆□                                                |    |
| $\tau$ 的相似的话 目相/口编织你 · ·································· |    |
|                                                           | ۵  |
|                                                           |    |
| 乎 目坐仪r 11推月之口硼权付7 佃儿食作刀子/八忿・                              |    |
| 書籍加註管理・書籍註記                                               |    |
| # 新增書籍/自編教材裡的註解:                                          |    |
| #新增自编教材/補充資料裡的註解:                                         |    |
| 快速導引・如何建立新書籍/自編講義教材?                                      | 12 |
| 快速導引・如何將書籍/自編講義教材指派給班上學生?                                 |    |
| 快速導引・如何在書籍/教材上新增註解?                                       |    |
| 快速導引・如何管理書籍/教材上的註解?                                       |    |
| 快速導引・如何列印/儲存 QR Code?                                     |    |
| 快速道己•如何快速列出整研學生資料?                                        |    |

## 上傳教材後台主畫面介紹

- 在使用本後台管理介面時,請盡可能使用 <u>Chrome</u> 瀏覽器,以確保良好的使用經驗。您可至 <u>Chrome</u> 官方網站下載最新版本瀏覽器。
- 本後台管理系統介面,目前提供兩種使用者權限,分別為:學校系統管理員 以及 教師管理員。
- 學生僅提供於 Flyer 平板電腦上使用操作之權限。

登入網址: <u>http://Imadmin.learnmode.net/index.php/login</u>

登入帳號:與註冊 Learn Mode 之 Mail 帳號相同。(帳號不可更改) 登入密碼:預設為" 123456 "。

|                                                     | -訊息公告 -<br>•、                                                                                                    | 因安全                                                                                                    | 全性考                                                                                                    | 慮,目前密碼經重新                                                                               | 〔設定:如有需 | 雲,相關密碼請來信 <u>service@</u> | <mark>@dopod.com</mark> 索取                |                                                |
|-----------------------------------------------------|----------------------------------------------------------------------------------------------------|----------------------------------------------------------------------------------------------------|----------------------------------------------------------------------------------------------------|-----------------------------------------------------------------------------------------|---------|---------------------------|-------------------------------------------|------------------------------------------------|
|                                                     |                                                                                                    |                                                                                                    |                                                                                                    |                                                                                         |         | 使用者登入                     |                                           |                                                |
|                                                     |                                                                                                    |                                                                                                    |                                                                                                    |                                                                                         | 帳號      | sara_ko@hotmail.com       |                                           |                                                |
|                                                     |                                                                                                    |                                                                                                    |                                                                                                    |                                                                                         | 密碼      |                           |                                           |                                                |
|                                                     |                                                                                                    |                                                                                                    |                                                                                                    |                                                                                         |         | 登入                        |                                           |                                                |
| <b>作</b>                                            | · 坐 品  <br>• · · · · · · · · · · · · · · · · · · ·                                                                                                    | 班級學                                                                                                    | 生列表                                                                                                    |                                                                                         |         |                           | [102 學年度][ operation: teacher (maggie@lab | mojo.com)] teacher (maggie@labmojo.com)        |
|                                                     |                                                                                                    |                                                                                                    |                                                                                                    |                                                                                         |         |                           |                                           |                                                |
|                                                     |                                                                                                    | 班級列表                                                                                                    | Ę                                                                                                    |                                                                                         |         |                           |                                           |                                                |
| 编號                                                  | 編輯日期                                                                                                    | <b>班級列</b> 第<br>學年度                                                                                        | <mark>長</mark><br>年級                                                                                             | 班級                                                                                      |         |                           |                                           | -<br>-<br>-<br>-<br>-<br>-<br>-<br>-<br>-<br>- |
| 編號<br>445                                           | 編輯日期<br>2013-09-03 15:44:52                                                                                                    | <b>班級列</b><br>學年度<br>2                                                                                     | <b>長</b><br>年級                                                                                                   | 班級<br>20130822 0909 test                                                                | 3       |                           | 4                                         | <b>獅示狀態 重置</b><br>學校名稱: <b>不限制</b> ▼           |
| 編號<br>445<br>446                                    | 編輯日期<br>2013-09-03 15:44:52<br>2013-08-22 09:36:50                                                                                                    | <b>班級列</b><br>學年度<br>2<br>2                                                                                | <b>長</b><br>年級<br>一年級                                                                                            | 近級<br>20130822 0909 test<br>20130822 0931 test                                          | 3       |                           | 4                                         | 遊示默意 重置   學校名稱: 不限制 ▼   節選                     |
| 編號<br>445<br>446<br>448                             | 編輯日期<br>2013-09-03 15:44:52<br>2013-08-22 09:36:50<br>2013-08-22 11:08:42                                                                                             | <ul> <li>班級列報</li> <li>學年度</li> <li>2</li> <li>2</li> <li>2</li> <li>2</li> </ul>                          | <ul> <li>年級</li> <li>一年級</li> <li>一年級</li> </ul>                                                                 | 近級<br>20130822 0909 test<br>20130822 0931 test<br>甲                                     | 3       |                           | 4                                         | 遊示狀態 重置<br>學校名稱: 不限制 ▼<br>節選                   |
| 編號<br>445<br>446<br>448<br>450                      | 編輯日期<br>2013-09-03 15:44:52<br>2013-08-22 09:36:50<br>2013-08-22 11:08:42<br>2013-09-06 15:11:09                                                                      | 班級列報<br>學年度<br>2<br>2<br>2<br>2<br>2<br>2<br>2                                                             | <ul> <li>年級</li> <li>一年級</li> <li>一年級</li> <li>一年級</li> </ul>                                                    | 近級<br>20130822 0909 test<br>20130822 0931 test<br>甲<br>02                               | 3       |                           | 4                                         | <b>遊示狀法 重置</b><br>學校名稱: 不限制 ▼                  |
| 編號<br>445<br>446<br>448<br>450<br>451               | 編輯日期<br>2013-09-03 15:44:52<br>2013-08-22 09:36:50<br>2013-08-22 11:08:42<br>2013-09-06 15:11:09<br>2013-09-06 15:11:01                                               | 班級列報<br>學年度<br>2<br>2<br>2<br>2<br>2<br>2<br>2<br>2<br>2                                                   | <ul> <li>年級</li> <li>一年級</li> <li>一年級</li> <li>一年級</li> <li>一年級</li> <li>一年級</li> </ul>                          | 班級<br>20130822 0909 test<br>20130822 0931 test<br>単<br>02<br>05                         | 3       |                           | 4                                         | <b>遊示狀法 重置</b><br>學校名稱: 不限制 ▼<br><b>篩選</b>     |
| 編號<br>445<br>446<br>448<br>450<br>451<br>455        | 編輯日期<br>2013-09-03 15:44:52<br>2013-08-22 09:36:50<br>2013-08-22 11:08:42<br>2013-09-06 15:11:09<br>2013-09-06 15:11:01<br>2013-09-02 09:51:34                        | 班級列3<br>學年度<br>2<br>2<br>2<br>2<br>2<br>2<br>2<br>2<br>2<br>2<br>2<br>2<br>2<br>2<br>2<br>2<br>2<br>2<br>2 | <ul> <li>年級</li> <li>午級</li> <li>一年級</li> <li>一年級級</li> <li>一年級級</li> <li>二年級</li> <li>二年級</li> </ul>            | 班級<br>20130822 0909 test<br>20130822 0931 test<br>単<br>02<br>05<br>hTC_Demo             | 3       |                           | 4                                         | <b>顕示狀法 重置</b><br>學校名稱: 不限制 ▼<br>師選            |
| 編號<br>445<br>446<br>448<br>450<br>451<br>455<br>457 | 編輯日期<br>2013-09-03 15:44:52<br>2013-08-22 09:36:50<br>2013-08-22 11:08:42<br>2013-09-06 15:11:09<br>2013-09-06 15:11:01<br>2013-09-02 09:51:34<br>2013-09-04 16:32:59 | 班級列3<br>學年度<br>2<br>2<br>2<br>2<br>2<br>2<br>2<br>2<br>2<br>2<br>2<br>2<br>2<br>2<br>2<br>2<br>2<br>2<br>2 | <ul> <li>年級</li> <li>午級</li> <li>一年級</li> <li>一年級</li> <li>一年級</li> <li>一年級</li> <li>二年級</li> <li>二年級</li> </ul> | 近級<br>20130822 0909 test<br>20130822 0931 test<br>単<br>02<br>05<br>hTC_Demo<br>test new | 3       |                           | 4                                         | <b>遊示狀法 重置</b><br>學校名稱: <u>不限</u> 制 ▼<br>師選    |

● 主選單區塊。

- 2 選單下之各功能子選單區塊。
- ❸ 內容/表單呈現區。
- ④ 快捷篩選工具區。

| 身份/主選單  | 首頁 | 組織管理   | 課堂管理 | 書籍管理   | 書籍加註管理 | 其他     | 登出 |
|---------|----|--------|------|--------|--------|--------|----|
|         |    | 帳號管理   | 課堂管理 | 書籍管理   | 書籍註記   | QR 碼列表 |    |
| 學校老師    |    | 班級管理   |      | 指派書籍列表 | 註記管理   | 開通工具   |    |
| Teacher |    | 班級學生列表 |      |        |        |        |    |
|         |    |        |      |        |        |        |    |

## 組織管理·功能介紹 派送教材前的設定工作

#### + 管理使用者帳號:

- (1) 主選單: 組織管理
- (2) 子選單:帳號管理
- (3)老師可自行修改登入後台之密碼設定。

登入後點選「組織管理」→「帳號管理」→於個人帳號欄位點選「修改」。

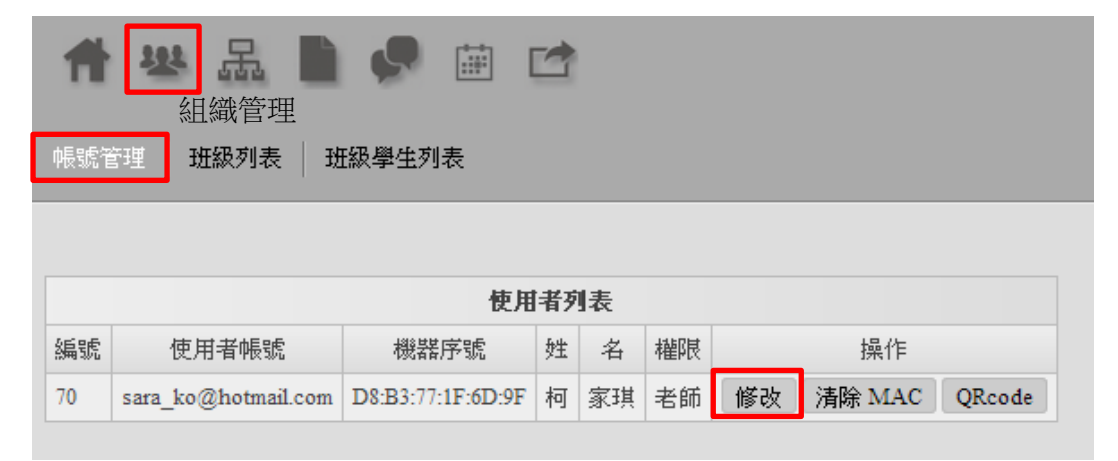

舊密碼皆為「123456」,請輸入 6~12 碼英文數字組合之新密碼。

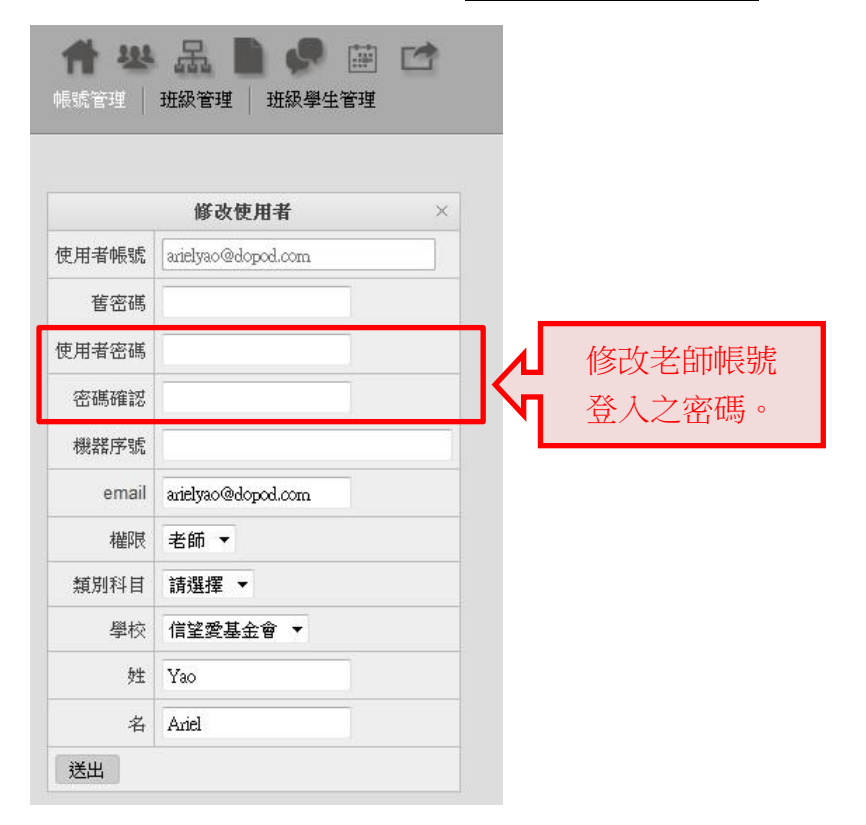

輸入完成後點選「送出」及修改完成,若日後忘記密碼請由學校管理員協助重新設定新密碼。

#### + 查看校内班级:

| (        | [1] 主選單:約           | 1織管                | 理   |                    |   |    |    |           |
|----------|---------------------|--------------------|-----|--------------------|---|----|----|-----------|
| (        | 2) 子選單: 班           | T級管 <sup>3</sup>   | 理   |                    |   |    |    |           |
| <b>什</b> | <b>松品</b>           | <b>1 9</b><br>班級學: | 生列表 |                    |   |    |    |           |
|          |                     | 班級列表               | ŧ   |                    |   | .Γ | /+ |           |
| 編號       | 編輯日期                | 學年度                | 年級  | 班級                 |   |    | 19 | <b>非能</b> |
| 445      | 2013-09-03 15:44:52 | 2                  |     | 20130822 0909 test |   |    |    | 之班級資料。    |
| 446      | 2013-08-22 09:36:50 | 2                  | 一年級 | 20130822 0931 test |   |    |    |           |
| 448      | 2013-08-22 11:08:42 | 2                  | 一年級 | 甲                  | 1 |    |    |           |
| 450      | 2013-09-06 15:11:09 | 2                  | 一年級 | 02                 |   |    |    |           |
| 451      | 2013-09-06 15:11:01 | 2                  | 一年級 | 05                 |   |    |    |           |
| 455      | 2013-09-02 09:51:34 | 2                  | 二年級 | hTC_Demo           |   |    |    |           |
|          | 2012 00 04 16:22:50 | 2                  | 一在纽 | test new           |   |    |    |           |
| 457      | 2013-09-04 10:52:59 | 2                  |     |                    |   |    |    |           |

#### + 查看班級內之學生:

- (1) 主選單:組織管理
- (2) 子選單: 班級學生列表

| <b>什</b><br>帳號管 | 😻 品 ិ 🦃 🖼                     |      |    |   |       |                     |                         |              | [102 學生   | 羊度][ |         |
|-----------------|-------------------------------|------|----|---|-------|---------------------|-------------------------|--------------|-----------|------|---------|
|                 | 班級學生列表                        |      |    | _ |       | 3                   | 2學年度1年02班 學生列表          |              |           |      |         |
| 編號              | 班級名稱                          | 學生數量 | 操作 | Т | 編號    | 編輯日期                | 學生帳號                    | 姓            | 名         |      |         |
| 445             | 102學年度0年級20130822 0909 test班級 | 1    | 查看 | Т | 14164 | 2013-08-23 15:32:39 | 12345678@labmojo.com    | 學生           | -         |      |         |
| 446             | 102學年度1年級20130822 0931 test班級 | 1    | 查看 | Т | 14261 | 2013-09-06 16:24:52 | yy146_student@gmail.com | student_test | уу        |      |         |
| 448             | 102學年度1年級甲班級                  | 1    | 查看 |   | 14262 | 2013-09-06 16:24:52 | shengkai_weng@htc.com   | Weng         | Sheng Kai |      |         |
| 450             | 102學年度1年級02班級                 | 9    | 查看 | Ċ | 4263  | 2013-09-06 16:24:52 | dennis_hsueh@htc.com    | Hsueh        | Dennis    |      | 僅能查看該學校 |
| 451             | 102學年度1年級05班級                 | 6    | 查看 | 1 | 14264 | 2013-09-06 16:24:52 | test1@htc.com           | Lin          | Jeremy    |      | 之班級資料。  |
| 455             | 102學年度2年級hTC_Demo班級           | 21   | 查看 | Т | 14265 | 2013-09-06 16:24:52 | leo_tsai@htc.com        | Tsai         | Leo       |      |         |
| 457             | 102學年度1年級test new 班級          | 8    | 查看 |   | 14266 | 2013-09-06 16:24:52 | william_wu@htc.com      | 吳            | 凱揚        |      |         |
| 458             | 102學年度1年級test0905班級           | 2    | 查看 |   | 14267 | 2013-09-06 16:24:52 | anli_wang@htc.com       | 王            | 安立        |      |         |
|                 |                               |      |    |   | 14268 | 2013-09-06 16:24:52 | mat_huang@htc.com       | 黃            | 彬宇        |      |         |

點選「查看」會出現該單級學生列表,教師身分無法新增/刪除學生。

## 課堂管理·功能介紹

- + 查看已開設之 課堂基本資料:
  - (1) 主選單:課堂管理
  - (2) 子選單:課堂管理

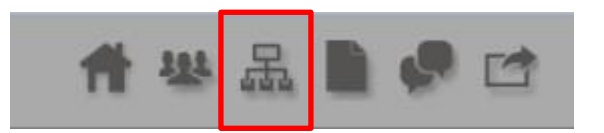

| Ħ    | と 品                 |      |     |         |  |  |  |  |  |
|------|---------------------|------|-----|---------|--|--|--|--|--|
| 課堂管  | 。<br>課堂管理           |      |     |         |  |  |  |  |  |
|      |                     |      |     |         |  |  |  |  |  |
|      | -                   | 業堂列表 |     |         |  |  |  |  |  |
| 編號   | 編輯日期                | 類別科目 | 學年度 | 課堂名稱    |  |  |  |  |  |
| 3554 | 2013-09-06 15:32:55 | 國文   | 2   | 103班_國文 |  |  |  |  |  |
| 3555 | 2013-09-06 15:33:15 | 國文   | 2   | 105班_國文 |  |  |  |  |  |

▶ 提醒:一個班級為一個課堂,例如:該位老師任教 02,05 班國文,則該位老師須開兩個課堂。 課堂命名為: 班級\_科目 上圖示 102\_國文

#### 母 查看已開設之課堂,使用之書籍/教材:

- (1) 主選單:課堂管理
- (2) 子選單:書籍數量

| <b>代</b><br>課堂管 | <b>举品</b>           |        |      |         |     |       |     |                     |
|-----------------|---------------------|--------|------|---------|-----|-------|-----|---------------------|
|                 |                     | 課任     | 堂列表  |         |     |       |     |                     |
| 編號              | 編輯日期                | 類別科目   | 學年度  | 課堂名稱    | 班級  | 書籍數量  | ſ   |                     |
| 3554            | 2013-09-06 17:32:43 | 國文     | 2    | 103班_國文 | 02  | 查看(1) |     | 查看()                |
| 3555            | 2013-09-06 17:32:43 | 國文     | 2    | 105班_國文 | 05  | 查看(1) |     | 顯示課堂書籍數量。           |
|                 |                     |        |      |         |     |       |     |                     |
|                 |                     |        |      |         |     |       |     |                     |
|                 |                     | 103班_國 | 文 書籍 | 列表      |     |       |     |                     |
|                 | 書籍封面                |        |      | 書       | 諳名稱 |       | ι., |                     |
|                 | BOOK                |        |      | 岳陽樓記    |     |       | Ч   | 點選 查看()<br>顯示 書籍列表。 |

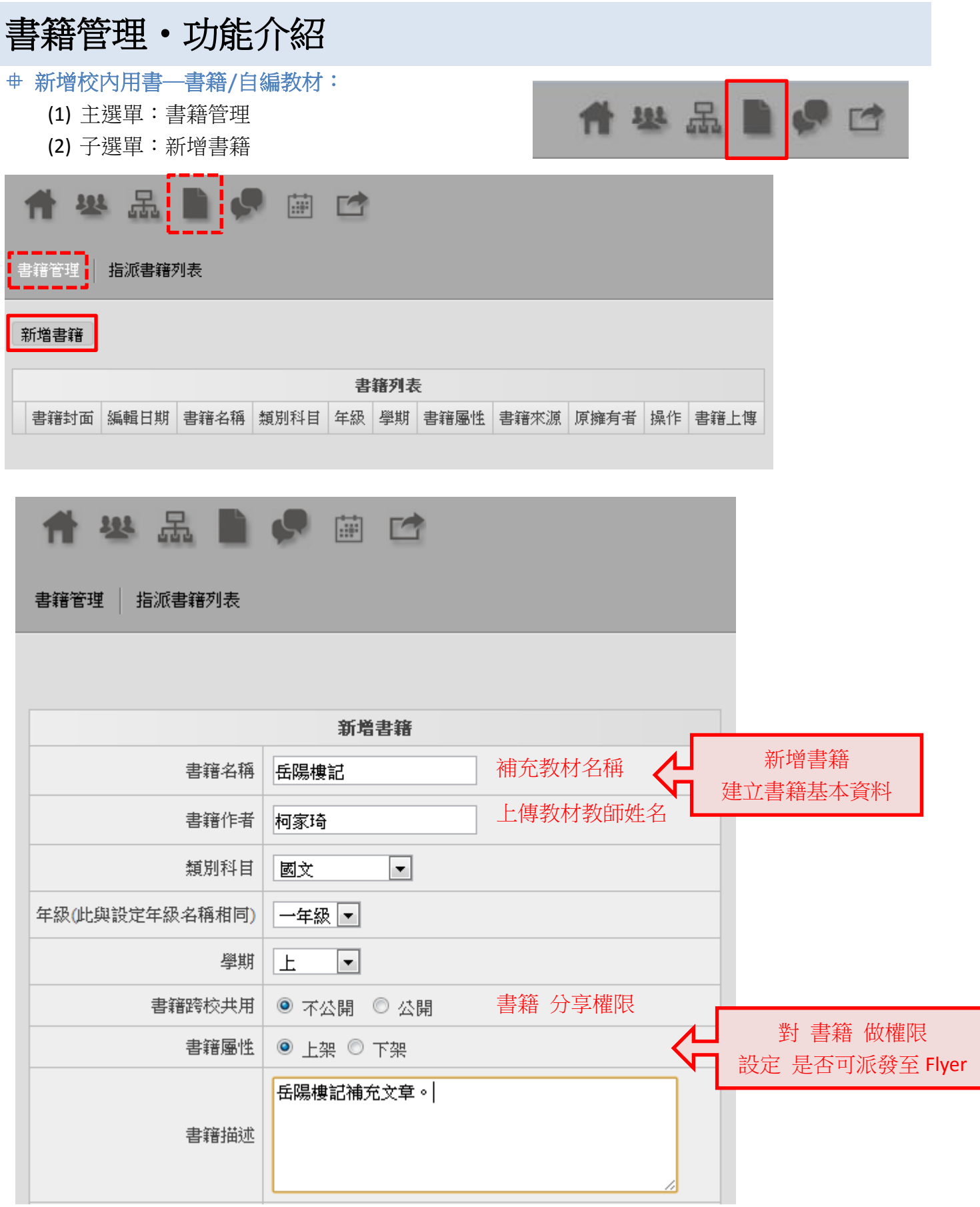

- ▶ 提醒:新增書籍時即可選定書籍派發課堂。
- 勾選 全系統使用者-公開書籍,所有師生皆可使用。
- 勾選 學校-該校公開,該校所有師生皆可下載使用資料。
- 勾選 特定課堂-僅該課堂內師生可在 Flyer books 內看到並下載使用。

| 書籍分享 |          |                |                       |  |
|------|----------|----------------|-----------------------|--|
|      | □ 全系統使用者 |                |                       |  |
|      |          |                |                       |  |
|      |          |                |                       |  |
|      |          | □ 龍騰出版社-編輯小組   |                       |  |
|      |          | □ 甲壢高中         |                       |  |
|      |          |                |                       |  |
|      |          | □ 清華大學         |                       |  |
|      |          | □ 中央大學         |                       |  |
|      |          | □ 全華出版社-編輯小組   |                       |  |
|      |          | □ 康熹出版社-編輯小組   |                       |  |
|      |          | □ 信望爱基金会       |                       |  |
|      |          | □ 台南二中         |                       |  |
|      |          | VIA VIA        |                       |  |
|      |          | □ 左營高中         |                       |  |
|      |          | □ 南一出版社-編輯小組   |                       |  |
|      |          | □ 中山女中         |                       |  |
|      |          | Handstand      |                       |  |
|      |          | □ 成功高中         |                       |  |
|      |          | □ 建國中學         |                       |  |
|      |          | □ 宜蘭高中         |                       |  |
|      |          | □ 宏鼎           |                       |  |
|      |          | □ 虎尾高中         |                       |  |
|      |          | □ 師大附中         |                       |  |
|      |          | □ 師範大學         |                       |  |
|      |          | □ 宏達電_團隊       |                       |  |
|      |          | □ 贵州盛华职业学院     |                       |  |
|      |          | □ 政大附中         |                       |  |
|      |          |                |                       |  |
|      |          | □ 曹杨高中         |                       |  |
|      |          | □ 空中英語教室-編輯小組  |                       |  |
|      |          | □ 翰林出版社-編輯小組   |                       |  |
|      |          | □ 其它未知明        |                       |  |
|      |          | □ 屏東女中         |                       |  |
|      |          | HIC HIC        |                       |  |
|      |          | □ 豊原高甲         |                       |  |
|      |          |                |                       |  |
|      |          | □ 信呈変基金層種子教師團隊 |                       |  |
|      |          |                |                       |  |
|      |          | 山政後間中          |                       |  |
|      |          |                |                       |  |
|      |          | □□ 信堂変基金會      |                       |  |
|      |          |                | □ 102班_國文(一年級A班)      |  |
|      |          |                | □ 105班_國文(一年級B班)      |  |
|      |          | □ 新店局屮         | □ hTC_Demo_QA測試用課堂    |  |
|      |          | □ 极備局甲         |                       |  |
|      |          | □ 冷山高屮         | □□ 早泥馬(一年級test new 班) |  |
|      |          | □ 水平高屮         | 図 103班_國文(一年級02班)     |  |
|      |          | □ 屮和尚屮         | 図 105班_國文(一年級05班)     |  |
|      |          | □ 明隱局屮         |                       |  |

▶ 提醒: 新增後會出現書籍列表,但仍無教材內容;故需上傳封面及內容。

- 母 上傳自編自編教材/補充資料:
  - (1) 主選單:書籍管理
  - (2) 子選單:書籍管理

確認送出後會回到書籍管理,出現方才新增的書籍清單,點選「上傳書籍」。

| 1   | <b>22</b> |                     | Ē    | 2    |     |    |      |      |      |       |      |
|-----|-----------|---------------------|------|------|-----|----|------|------|------|-------|------|
| 書籍  | 管理   指派   | 書籍列表                |      |      |     |    |      |      |      |       |      |
| 新增  | 書籍        |                     |      |      |     |    |      |      |      |       |      |
|     |           |                     |      |      | 書籍  | 例表 |      |      |      |       |      |
|     | 書籍封面      | 編輯日期                | 書籍名稱 | 類別科目 | 年級  | 學期 | 書籍屬性 | 書籍來源 | 原擁有者 | 操作    | 書籍上傳 |
|     | BOOK      |                     |      |      |     |    |      |      |      |       |      |
| 885 |           | 2013-09-06 17:32:43 | 岳陽樓記 | 國文   | 一年級 | 上  | 不公開  | 個人   | 柯 家琪 | 修改 刪除 | 上傳書籍 |
|     | -         |                     |      |      |     |    |      |      |      |       |      |

▶ 提醒: 依序選擇封面及檔案所在資料夾,封面須為 jpeg 檔(10M 內)/教材須為 pdf 檔(80M 內)。

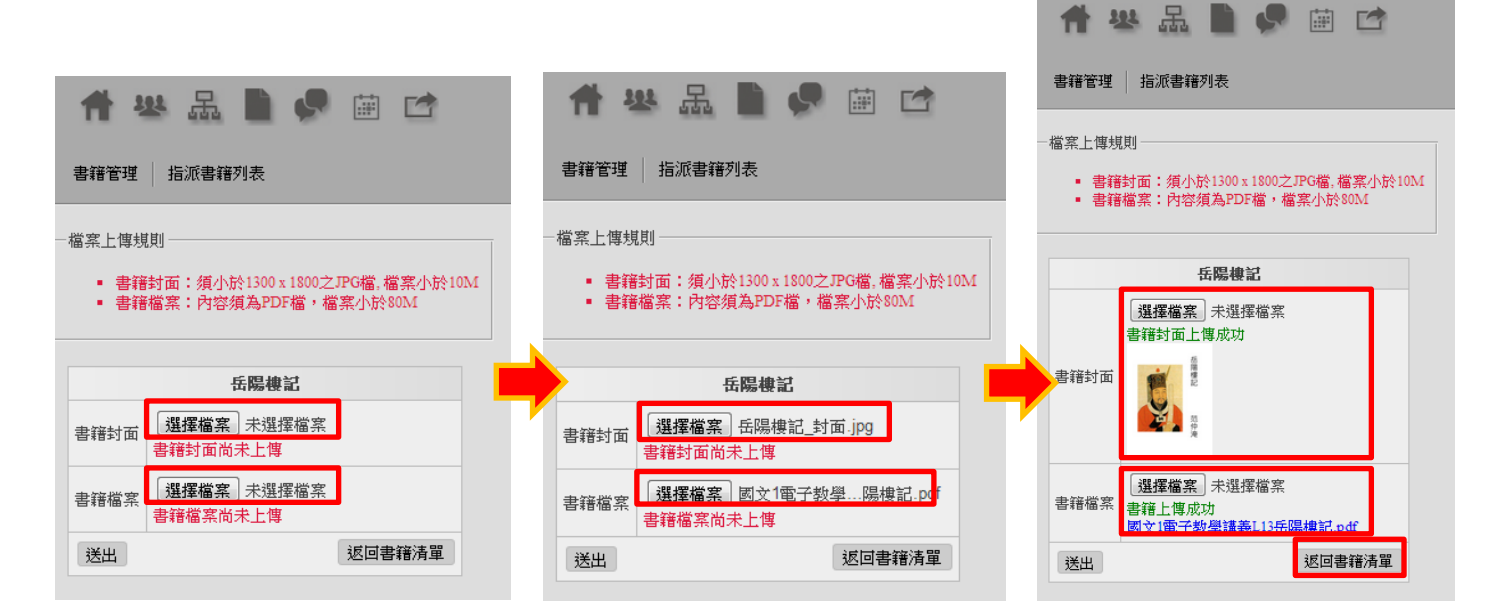

|     |      |                     |      |      | 書籍  | 列表 |      |      |      |      |      |
|-----|------|---------------------|------|------|-----|----|------|------|------|------|------|
|     | 書籍封面 | 編輯日期                | 書籍名稱 | 類別科目 | 年級  | 學期 | 書籍屬性 | 書籍來源 | 原擁有者 | 操作   | 書籍上傳 |
| 885 | 高層標記 | 2013-09-07 01:02:03 | 岳陽樓記 | 國文   | 一年級 | F  | 不公開  | 個人   | 柯家琪  | 修改删除 | 重新上博 |

▶ 提醒:上傳完成後點選右下角「返回書籍清單」,即可看見以上傳書籍列表。 上傳完成後「書籍名稱」之教材名稱為呈現藍字,點擊出現教材內容。

#### + 管理個人之自編教材/補充資料重新派發:

|     | (3) 主選<br>(4) 子選 | 電:書籍管<br>軍:書籍管                        | 理    |      |     |    |      |      |      |       |      | _          |
|-----|------------------|---------------------------------------|------|------|-----|----|------|------|------|-------|------|------------|
| 1   | ※ 댦              |                                       |      | 2    |     |    |      |      |      |       |      |            |
| 書籍  | 管理 📗 指派者         | ····································· |      |      |     |    |      |      |      |       |      |            |
| 新增  | 書籍               |                                       |      |      |     |    |      |      |      |       | *    | 僅顯示自己上傳的書籍 |
|     |                  |                                       |      |      | 書籍  | 列表 |      |      |      |       |      |            |
|     | 書籍封面             | 編輯日期                                  | 書籍名稱 | 類別科目 | 年級  | 學期 | 書籍屬性 | 書籍來源 | 原擁有者 | 操作    | 書籍上傳 |            |
| 885 | Stew<br>Stew     | 2013-09-07 01:02:03                   | 岳陽樓記 | 國文   | 一年級 | F  | 不公開  | 個人   | 柯家琪  | 修改 删除 | 重新上傳 |            |
|     |                  |                                       |      |      |     |    |      |      |      |       |      |            |

▶ 提醒:書籍管理列表中,顯示之可修改/刪除/重新上傳書籍內容...之書籍,僅列出該教師上傳之書籍。 (不包含信望愛基金會提供之教科書。)

點選「修改」可再次進入修改書籍頁面,並重新指定書籍派發課堂。

|                | 修改書籍                                                                                                    |
|----------------|----------------------------------------------------------------------------------------------------|
| 書籍名稱           | 岳陽樓記                                                                                                    |
| 書籍作者           | 柯家琦                                                                                                    |
| 類別科目           | 國文                                                                                                    |
| 年級(此與設定年級名稱相同) | 一年級 ▼                                                                                                    |
| 學期             | L.                                                                                                    |
| 書籍跨校共用         | ◎ 不公開 ◎ 公開                                                                                                    |
| 書籍屬性           | ● 上架 ◎ 下架                                                                                                    |
| 書籍描述           | 岳陽樓記補充文章。                                                                                                    |
| 書籍分享           | <ul> <li>□ 全系統使用者</li> <li>□ 大安高工</li> <li>□ 玉里高中</li> <li>□ 信望爱基金会_北京</li> <li>□ 龍騰出版社.編輯小組</li> <li>□ 中壢高中</li> <li>□ 宜蘭大學</li> <li>□ 清華大學</li> <li>□ 中央大學</li> <li>□ 全華出版社.編輯小組</li> <li>□ 康嘉出版社.編輯小組</li> </ul> |

#### + 管理校内擁有之自編教材/補充資料分享狀態:

- (1) 主選單:書籍管理
- (2) 子選單:指派書籍列表

| 書籍加                                                        | 註管理                            | 里・                | 書                       | 籍註 | 記 |  |  |  |   |     |   |   |  |
|------------------------------------------------------------|--------------------------------|-------------------|-------------------------|----|---|--|--|--|---|-----|---|---|--|
| <ul> <li>申 新增書第</li> <li>(1) 主述</li> <li>(2) 子述</li> </ul> | <b>晉/自編教</b><br>選單:書籍<br>選單:書籍 | 材裡的<br>審加註<br>審註言 | <mark>内註解</mark><br>E管理 | 2: |   |  |  |  | Ħ | TTT | 品 | 9 |  |
| 書籍語                                                        | ★ ※ 品 ● Ø 应 書籍註記 註記管理          |                   |                         |    |   |  |  |  |   |     |   |   |  |
|                                                            | 謀堂                             | 書籍討               | r記                      |    |   |  |  |  |   |     |   |   |  |
| 編號                                                         | 書籍名稱                           | 註記                | 隱藏                      | 操作 |   |  |  |  |   |     |   |   |  |
| 885                                                        | 岳陽樓記                           | 0                 | 0                       | 查看 |   |  |  |  |   |     |   |   |  |
|                                                            |                                |                   |                         |    |   |  |  |  |   |     |   |   |  |

點選「查看」可觀看該本教材註記筆數,並可觀看內容是否隱藏。

#### 信望愛基金會數位教育平台實驗計畫·LearnMode 使用手冊(學校老師版) Ver 2.1

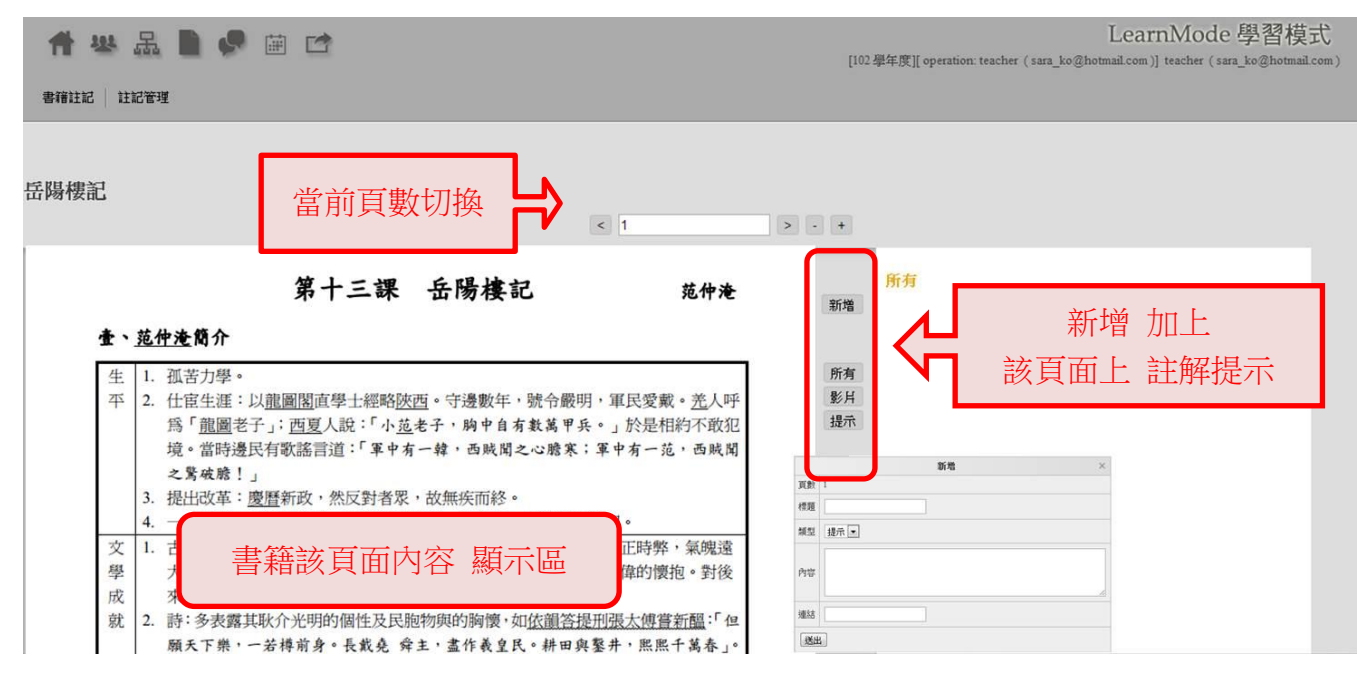

#### + 新增自编教材/補充資料裡的註解:

- (1) 主選單:書籍加註管理
- (2) 子選單:註記管理

| 註記列表 |                     |               |             |     |    |          |              |              | the III AL         |                      |    |
|------|---------------------|---------------|-------------|-----|----|----------|--------------|--------------|--------------------|----------------------|----|
| бя£  | 編輯日期                | 課堂名稱          | 書籍名稱        | 貢數  | 源示 | 註記人      | 標題           |              | 操作                 | 組不派恩                 | 重置 |
|      | 2012-11-28 15:35:22 | 14本書課程 - 師大附中 | 翰林_數學_高一(上) | 10  | 一般 | 王 啟光     | 有限小數是循環小數    | 敗            | 修改                 | 查前姓:                 |    |
|      | 2012-09-12 12:26:44 | 14本書課程 - 師大附中 | 翰林_數學_高一(上) | 29  | 一般 | 王 啟光     | 分點公式與梯形      |              | 修改                 | 查詢名:                 |    |
|      | 2012-09-03 11:07:49 |               |             | 167 | 一般 | 台灣大學 沈大可 | 指數函數         |              |                    |                      |    |
|      | 2012-09-12 13:01:45 | 14本書課程 - 師大附中 | 翰林_數學_高→(上) | 29  | →般 | 王 啟光     | 分點公式與混合〉     |              | $\geq$             | 修改註記                 |    |
|      | 2012-09-03 09:24:13 |               |             | 16  | 一般 | 中央大學 簡瑞宏 | 數學 1-1-2 數系机 | <b>争链</b> 么预 | 前林 動學 言一           | -(F)                 |    |
|      | 2012-09-03 11:08:25 |               |             | 165 | 一般 | 台灣大學 沈大可 | 指數函數         | 白相伯格         | 同                  |                      |    |
|      | 2012-09-20 15:42:15 |               |             | 0   | 一般 | 師範大學王駿佾  | 物理 1-0 緒論 物理 | 頁數           | 10                 |                      |    |
|      | 2012-09-03 11:17:29 |               |             | 204 | 一般 | 台灣大學 沈大可 | 指數與對數的應用     | 建带之籍         | 14本書建設 師           | 土曜日                  |    |
|      | 2012-09-20 15:42:18 |               |             | 0   | 一般 | 師範大學王駿佾  | 物理 1-0 緒論 物理 | 8本主1日11日     | 17/1-1878年1王 - 回山/ |                      |    |
|      | 2012-09-03 11:30:48 | 14本書課程 - 師大附中 | 翰林_數學_高一(上) | 8   | 一般 | 王啟光      | 第四比例項作圖      | 註記帳號         | uniformcontinu@    | ②yahoo.com.tw (王 啟光) |    |
|      | 2012-09-03 11:35:28 | 14本書課程 - 北一女中 | 龍騰_國文_高一(上) | -1  | 一般 | 歐陽 宜璋    | chinese test | 標題           | 有限小數是循環            |                      |    |
|      | 2012-09-03 11:36:39 | 14本書課程 - 北一女中 | 龍騰_國文_高一(上) | 11  | 一般 | 歐陽 宜璋    | 大音希聲,摯交      |              |                    |                      |    |
|      | 2012-09-03 11:37:03 | 14本書課程 - 北一女中 | 龍騰_國文_高一(上) | 14  | 一般 | 歐陽 宜璋    | 暗黑體驗與228速    |              | 例如 0.5=0.4         | 4999                 |    |
|      | 2012-09-03 11:37:14 | 14本書課程 - 北一女中 | 龍騰_國文_高一(上) | -1  | 一般 | 歐陽宜璋     | 戴望舒雨巷        |              | 但是現在提這東            | 東西,只會造成學生的混淆吧?       | 3  |
|      | 2012-09-28 05:49:03 | 14本書課程 - 師大附中 | 翰林_數學_高一(上) | 0   | 一般 | 李沛宸      | 我不及格         | 内容           |                    |                      |    |
|      | 2012-09-28 05:49:54 | 14本書課程 - 師大附中 | 翰林_數學_高一(上) | 0   | 一般 | 巫孟儒      | 我也是          |              |                    |                      |    |
|      | 2012-09-03 11:41:39 | 14本書課程 - 北一女中 | 翰林_國文_高一(上) | 5   | →般 | 歐陽宜璋     | 各言爾志心智圖      |              |                    |                      |    |
|      | 2012-09-03 11:38:39 | 14本書課程-景美女中   | 龍騰_國文_高一(上) | 6   | 一般 | 呉 粦輝     | 六朝小說         | TIME         |                    |                      |    |
|      |                     |               |             |     |    |          |              | URL          |                    |                      |    |
|      |                     |               |             |     |    |          |              | 類型           | 提示 💌               |                      |    |
|      |                     |               |             |     |    |          |              | WALL LINES   |                    |                      |    |
|      |                     |               |             |     |    |          |              | 組不狀態         | □一般                |                      |    |

## 快速導引·如何建立新書籍/自編講義教材?

提供老師可自行新增書籍/自編教材。

Step 1. 新增 書籍資料:書籍管理/新增書籍

Step 2. 書籍基本資料 新增完成,可到:書籍管理/<u>書籍列表</u>,進行查詢/修改剛剛新增的書籍資料。
 Step 3. 上傳書籍/教材檔案:書籍管理/<u>書籍列表</u>,點選該書籍 → 上傳書籍。(老師可以將已準備好的書籍& 書皮封面做上傳)

※ 書籍封面檔案限制:須小於圖片大小 1,300 x 1,800,檔案大小 10M 以內。

## 快速導引·如何將書籍/自編講義教材指派給班上學生?

老師們可以將自編教材/講義,提供給指定課堂/班級的學生使用。

▶ 小提醒:需已完成 課堂/班級相關資料建立;新增書籍 時即可選擇派發課堂(上傳書籍檔案完成)。

Step 1. 新增 書籍資料:書籍列表/新增書籍

Step 2. 書籍分享 新增書目完成後,可點選書籍使用範圍,點選全系統/該校/該課堂使用。

### 快速導引·如何在書籍/教材上新增註解?

老師們可以在已上傳的書籍/教材上新增註解。(內容格式:文字、影片連結)

Step 1. 新增 書籍內的註解:書籍管理/書籍註記

Step 2. 點選「查詢」,可以進入單本課本/教材內容頁,可直接於頁面中加註文字、影片的註解。

## 快速導引·如何管理書籍/教材上的註解?

老師們可以在已書籍/教材上管理註解,可以將不當的註記做隱藏設定、或編修註記內容。

Step 1. 管理 書籍內的註解:書籍加註管理/註記管理

Step 2. 可看到書籍內被註記的內容列表,可針對單則註記進行:修改 > 顯示狀態 > 可將註記更改為是 否「隱藏」。

## 快速導引 · 如何列印/儲存 QR Code?

老師們可以搜尋"單名指定學生/任一帳號"、或是"特定/指定班級"的 QR Code;提供師生可註冊登入 LearnMode 平台。

Step 1. 點選主選單「其它」/<u>QR 碼列表</u>

Step 2. 由篩選工具:篩選"權限"→老師 or 學生。學生 權限:可以挑選指定班級。

Step 3. 可輸入「使用者帳號」,進行單查詢某帳號之 QR Code。

Step 4. 查詢結果,可選擇顯示/儲存檔案類型:Html、或 PDF 格式。

## 快速導引·如何快速列出整班學生資料?

老師們可以搜尋"特定班級"的學生 QR Code;開協助整班學生開通帳號時可快速搜尋所需資料。

Step 1. 點選主選單「其它」/開通工具

Step 2. 由下拉式選單:可以挑選指定班級。

Step 3. 出現該班學生帳號/姓名/機器序號/操作等相關列表。

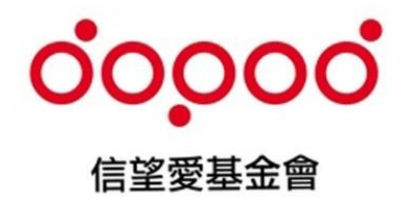

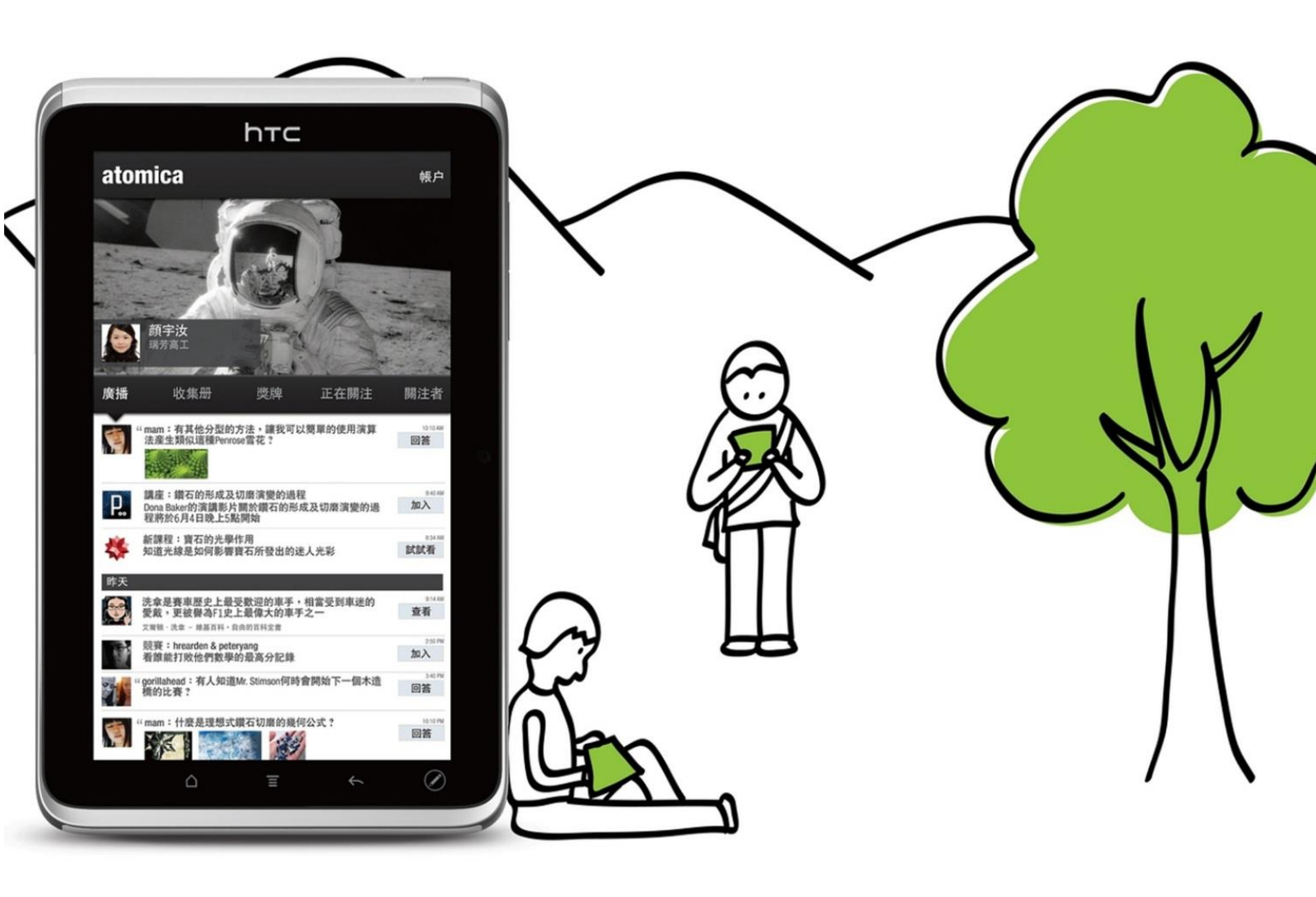